Use this quick reference guide to access E-Services and to assist you as you view your grades, enroll in classes, view financial aid and make payments.

# **Getting Started**

You will need your User ID (7 digit number) and Password to access **E-Services**.

## Forgot your User ID?

- Go to www.uhcl.edu/eservices
- Click on the Request My User ID link on the E-Services login page.
- Click on Accept under Terms and Conditions.
- Enter Requested Information. You will be asked to answer one of two questions for validation.
- Click on Get My User ID
- Your User ID will be displayed and you may click on GO TO LOGIN page to login.

### Forgot your Password?

- Go to www.uhcl.edu/eservices
- Click on the Request A New Password link on the E-Services login page.
- You will be prompted for your User ID. Click on Continue.
- You will be prompted to complete the designated validation question.
- Click on **Email New Password.** Your password will be sent to the designated preferred email address.

## **Logging Into E-Services**

- Go to www.uhcl.edu/eservices
- Enter your User ID and Password
- Click on E-Services link
- Once you are in E-Services click on the **Student Center** link.
- All areas can be accessed through the Student Center and should be your first point of entry.

# Academics

### **Drop a Class**

- Click on Student Center
- Click on Enroll. Click on the drop tab at the top of the page.

The choice

is clear.

- Select term, if applicable
- Select the class to drop by clicking on the checkbox next to the class
- Click on Drop Selected Class
- Click on Finish Dropping
- Confirm status of Dropped class

#### **View Grades**

- Click Student Center
- Select **Grades** from the drop down list under and click the forward button
- Select term and click Continue

### **View Available Classes**

- Click on Student Center
- Click on Search
- You can select the criteria to search for classes

### **Miscellaneous Academic Tasks**

- Click on Student Center
- Click on My Academics
- This page allows you to view your advisement report, transfer credit report, request an official transcript, enrollment verification and apply for graduation.

### **Register/Add a Class**

- Click on Student Center
- Click on Enroll
- If there is a choice, select term and click Continue
- Enter the **Class Nbr** and click **Enter**. If you do not know the class number, click on **Class Search** to find desired class and click on **Select Class**.
- Click Next
- Click Proceed To Step 2 Of 3
- Click Finish Enrolling; Confirm status as Enrolled

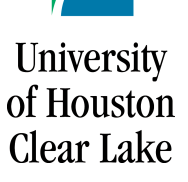

# E-Services Quick Reference Guide

# **Finances**

### **View Account Summary**

- Click on Student Center
- View your Account Summary

## Make a Payment

- Click on Student Center
- Under Finances, click on the drop down box and select Payments. Click on the forward button
- Click on Make a Payment tab.
- If not paying full amount, enter amount under Payment Amount. Accept Terms and Conditions. Click Submit
- Complete Credit Card information.
- Click Submit Payment
- Verify Billing Information. Click Yes
- Confirm payment by clicking on Confirm link.

## **Selecting Payment Plans**

- Click on Student Center
- Under Finances, click on the drop down box and select Payments. Click on the forward button
- Click on the Payment Plans tab
- Click on Select This Plan
- Click Continue
- Click to Accept Terms and Conditions
- Click on Make a Payment to make payment

## **View and Accepting Financial Aid**

- Click on Student Center
- Under Finances, Click on View Financial Aid
- Select Aid Year
- Click on Accept/Decline Awards
- Read Financial Aid Disclosure and Click OK
- Select Aid Year
- Click on boxes for awards you choose to accept
- Click Submit
- Click Yes
- Click OK

# Admissions

## **View Admission Status**

- Click on Student Center
- Status of application will appear under Admissions section

# View To Do items

- Click on Student Center
- Under the To Do List box, click Details
- View outstanding items

# **Pay Application Fee**

- Click on Admissions
- Click on Application Fee Payment
- Select Pay My Fee Now
- Enter Credit Card Information and Click Submit
- Verify billing information and Click Yes
- To complete the payment process, click on Update
- A confirmation page will appear

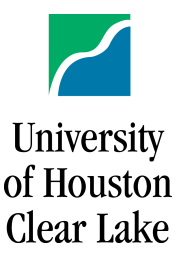